# CURRICULOG

Navigating "My Dashboard"

## "HOME" BUTTON

 The Curriculog icon on the upper left will serve as your "home" button and bring you back to your dashboard from wherever you are in the system.

| Proposais Agendas Accounts Reports                                                                                    |              | 🙎 Evynne Wong 👻                                                                                                    |  |  |  |
|----------------------------------------------------------------------------------------------------|--------------|----------------------------------------------------------------------------------------------------|--|--|--|
| My Tasks     My Proposals     Watch List     All Proposals     New Proposal                                           | My Dashboard |                                                                                                    |  |  |  |
| Filter by:     All Tasks     Advanced Filter     Show:     10                                                         | ) results 🔻  | Tasks: 75                                                                                                    |  |  |  |
| American Studies Certificate                                                                                          | 0            | My Recent Notifications                                                                                                    |  |  |  |
| Last Activity: Sep 20, 2016 10:26 AM by Jean Schaake                                                                  |              | Sep 26 Edit: Debra Griffin has made an edit on the Justification for New Course:<br>field for your proposal, SPAN - 4510 - Representations of the Hero in                                                                 |  |  |  |
| Bachelor of Business Administration<br>Steps: O O O O O O O O O O O O O O O O O O O                                   | Q            | Spanish Literature and Culture. Click here to view the proposal.                                                                                                    |  |  |  |
| BIOL - 4057 - Mammalian Ecology and Evolution                                                                         | 0            | your proposal, SPAN - 4510 - Representations of the Hero in Spanish<br>Literature and Culture. Click here to view the proposal.                                                                                           |  |  |  |
| Steps: OOOOOOOOOOOOOOOOOOOOOOOOOOOOOOOOOOOO                                                                           |              | Sep 26 Edit: Debra Griffin has made an edit on the Course Description field for<br>your proposal, SPAN - 4510 - Representations of the Hero in Spanish                                                                    |  |  |  |
| BIOL - 4805 - Biological Sciences Capstone Seminar                                                                    | 0            | Literature and Culture. Click here to view the proposal.                                                                                                    |  |  |  |
| Last Activity: Sep 20, 2016 10:27 AM by Jean Schaake                                                                  |              | Sep 26 Approved the proposal, biol 1122-11ait biology, will be step of<br>Originator has been approved and is moving on to the Department<br>Curriculum Committee (UG) step. Click here to view the proposal.             |  |  |  |
| BMEN - 2980 - Biomedical Transport Phenomena<br>Steps: OOOO<br>Last Activity: Sep 21, 2016 8:47 PM by Nandika D'Souza | 0            | Sep 26 Comment: Kimberly Piccolo commented on your proposal, BIOL -<br>1122 - Plant Biology, with the following comment: This proposal deletes the<br>course from the course inventory. The previous proposal deletes the |  |  |  |
| BUSI - 1200 - Careers and Professional Development Strategies                                                         | 0            | course from the core curriculum. Both proposals are required to delete this course. Click here to view the proposal.                                                                                                    |  |  |  |
| for Business<br>Steps: OOOO<br>Last Activity: Sep 16, 2016 3:33 PM by Marilyn Wiley                                   |              | My Upcoming Events                                                                                                    |  |  |  |
| BUSI - 2200 - Professional Development II-Critical Thinking and                                                       | 0            | D 5 Oct 19 Oct 2 Nov 18 Nov                                                                                                    |  |  |  |
| Decision Making In Business<br>Steps: ⊘⊘⊘⊘○○<br>Last Activitiv: Sep 16. 2016 3:33 PM by Marilyn Wiley                 |              | UUCC mtg, Nov. UUCC mtg, Dec.<br>3p.m. Meeting 3 p.m. Meeting<br>Deadline Deadline                                                                                                    |  |  |  |
| BUSI - 3200 - Professional Development III                                                                            | 0            | Show More for UUCC<br>Items Show More for UUCC<br>Items                                                                                                    |  |  |  |
| Steps: 202000<br>Last Activity: Sep 16, 2016 3:32 PM by Marilyn Wiley                                                 |              | Show More Show More                                                                                                    |  |  |  |

### **RIGHT PANEL**

#### • RECENT ACTIVITY

- If activity has occurred in the system with proposals that you are involved with, summaries will appear in this area.
- UPCOMING EVENTS
  - Meeting dates for the UUCC and Grad Council voting meetings
  - Due dates for materials to be submitted for consideration at the voting meeting

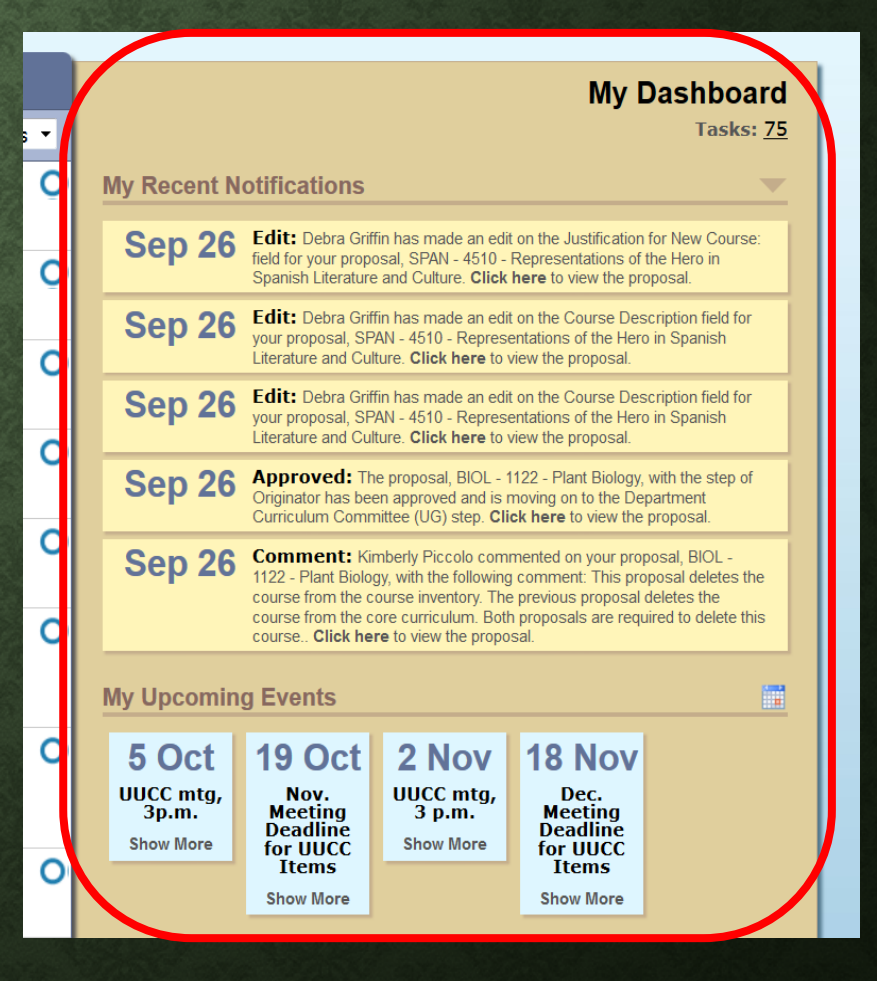

### LEFT PANEL

- <u>MY TASKS:</u> shows you items that currently require YOUR action/attention
- <u>MY PROPOSALS:</u> shows you any proposals that YOU created
- <u>WATCH LIST</u>: any proposal that you have designated to "watch" the status of will populate here for easy/quick reference
- <u>ALL PROPOSALS:</u> EVERYTHING currently active in the system across all colleges and departments
  - In alpha-numeric order
  - See the training entitled "Performing a Search" for more information on how to filter/find specific items within a larger list.

| urricu | log™                                | Propos                                    | sals                    | Agendas                                 | Accounts                                         | Reports          |            |              |
|--------|-------------------------------------|-------------------------------------------|-------------------------|-----------------------------------------|--------------------------------------------------|------------------|------------|--------------|
|        |                                     | Taaka                                     | . Ma                    | Proposala                               | Watab Lia                                        |                  |            |              |
|        | iviy                                | INSKS                                     | o wy                    | Proposais                               |                                                  |                  | 5          |              |
|        |                                     | ew Prop                                   | 0541                    |                                         |                                                  |                  |            |              |
|        | Filter                              | by: All                                   | Fasks                   |                                         | <ul> <li>Advanced</li> </ul>                     | Filter           | Show:      | 10 results 🔻 |
|        | Amer<br>Steps:<br>Last Ac           | ican Stu<br>OOOC<br>ativity: Se           | udies<br>00<br>0 20, 20 | Certificate                             | <b>)</b><br>by Jean Schaake                      |                  |            | 0            |
|        | Bach<br>Steps:<br>Last Ac           | elor of I                                 | Busine                  | ess Admin<br>16 3:34 PM by              | <b>istration</b><br>Marilyn Wiley                |                  |            | 0            |
|        | BIOL<br>Steps:<br>Last Ac           | - 4057 -                                  | Mam<br>2000<br>26, 20   | malian Eco<br>O<br>16 9:16 AM by        | ology and E                                      | volution         |            | 0            |
|        | BIOL<br>Steps:<br>Last Ac           | - 4805 -                                  | Biolo<br>20, 20         | gical Scie                              | ences Capst                                      | one Seminar      |            | 0            |
|        | BMEN<br>Steps:<br>Last Ac           | N - 2980                                  | - Bior<br>0<br>0 21, 20 | medical Tr<br>16 8:47 PM by             | ransport Phe                                     | enomena          |            | 0            |
|        | BUSI<br>for Bu<br>Steps:<br>Last Ac | - 1200 -<br>usiness<br>OOOO<br>tivity: Se | Caree                   | ers and Pr<br>16 3:33 PM by             | r <b>ofessional I</b><br>v Marilyn Wiley         | Development S    | strategies | 0            |
|        | BUSI<br>Decis<br>Steps:<br>Last Ac  | - 2200 -<br>sion Mal                      | Profe                   | essional D<br>Business<br>16 3:33 PM by | <b>evelopment</b><br><b>S</b><br>7 Marilyn Wiley | II-Critical Thin | king and   | 0            |
|        | BUSI                                | - 3200 -                                  | Profe                   | essional D                              | evelopment                                       | Ш                |            | 9            |